# Настройка TriplePlay от АО «Казахтелеком» на ADSL-модемах TP-Link

(одновременное получение трех услуг – «Megaline», «iD-Phone», «iD-TV»)

- TD-8810
- TD-8816
- TD-8817
- TD-8840T
- TD-8841
- TD-W8101G
- TD-W8151N
- TD-W8901G
- TD-W8901N
- TD-W8910G
- TD-W8951N
- TD-W8951ND
- TD-W8961N
- TD-W8961ND

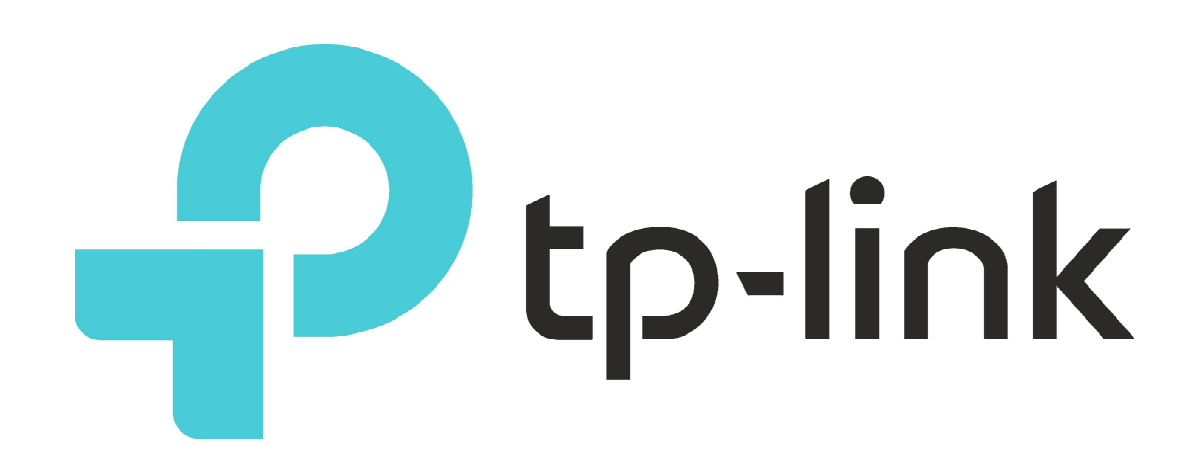

Настраиваем параметры сетевой карты компьютера на получение IP-адреса автоматически с DHCP-сервера (в данном случае у модема по-умолчанию включен DHCP-сервер)

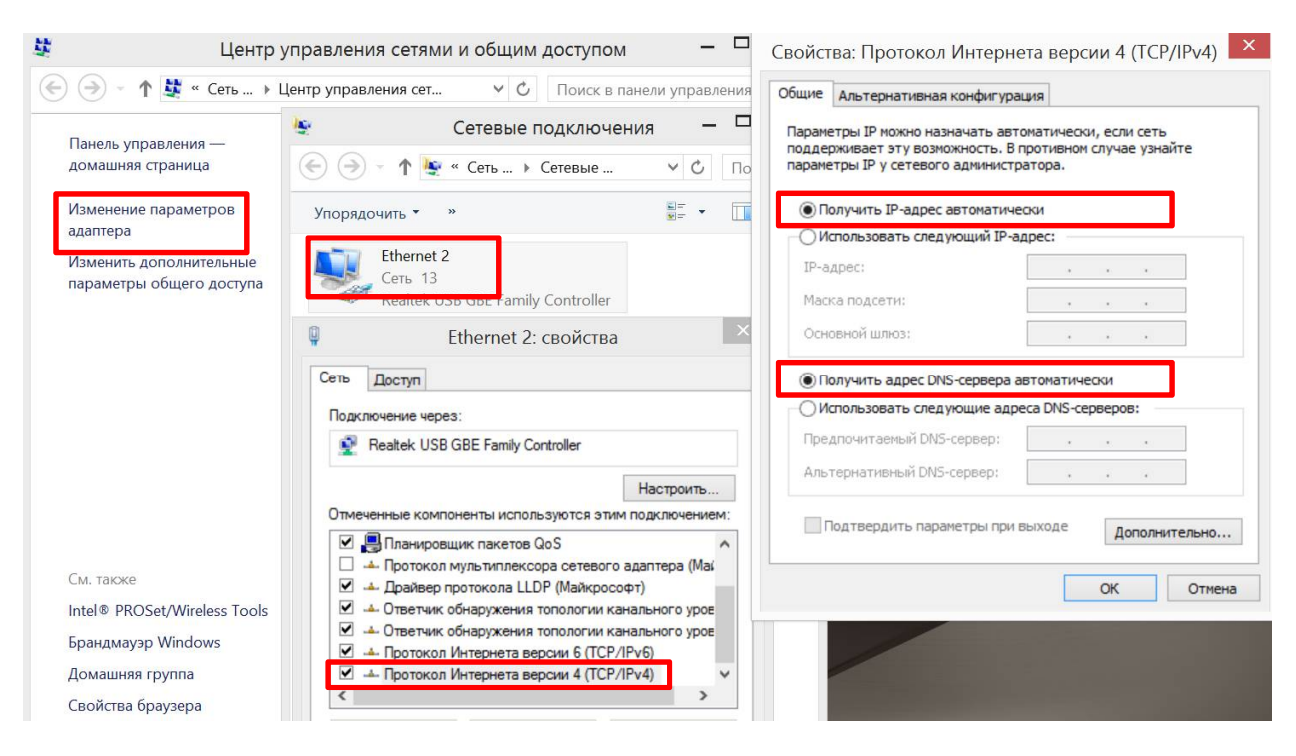

Начинаем настройку модема

Открываем web-браузер и переходим по адресу 192.168.1.1

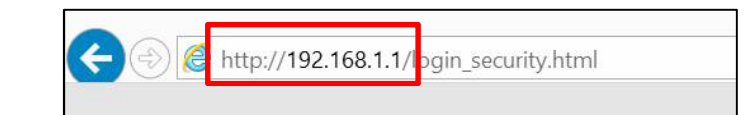

В появившемся приглашении вводим

Username (Имя пользователя) – admin

Password (Пароль) - admin

| Имя пользователя: admin | Username: admin |
|-------------------------|-----------------|
| Пароль:                 | Password:       |
| Авторизоваться          | Login           |

## Русский web-интерфейс

## Английский web-интерфейс

| «Настройка WAN | І-интерфейса»                                                                                                    | «Interface Setup»                                       |
|----------------|----------------------------------------------------------------------------------------------------|---------------------------------------------------------|
| Интерфейс      | Быстры <mark>й Настройка</mark> <sup>Р</sup> асширенные Управление Эксплуатация<br>Старт интерфейса настройки доступом устройства | Quick Interface Advanced Access Maintenance Status Help |
|                | Интернет Локальная Беспроводная 6RD Гостевая сеть                                                                                 | Internet LAN Wireless 6RD Guest Network                 |
|                |                                                                                                    |                                                         |
| ATM VC         |                                                                                                    |                                                         |
|                | Виртуальный канал : РVC0 🗸 Краткая информация о РVC                                                                               | Virtual Circuit : PVC0 V PVCs Summary                   |
|                | Состояние : 💽 Включено 🔿 Выключено                                                                                                | Status :      O Activated O Deactivated                 |
|                | VPI : 0 (Диапазон: 0 ~ 255)                                                                                                    | VPI : 0 (range: 0~255)                                  |
|                | VCI : 40 (Диапазон: 32 ~ 65535)                                                                                                   | VCI : 40 (range: 32-65535)                              |
| 0-0            |                                                                                                    |                                                         |

ADSL-модем способен одновременно установить несколько соединений к Провайдеру – каждое из которых в своем PVC (виртуальный путь и виртуальный канал) Следует удалить все соединения, установленные в модеме по-умолчанию – начиная с PVC7 и заканчивая PVC3. Не забываем сохранять изменения.

| Интерфейс | Быстрый Настройка Расширенные Управление Эксплуатация Состоя<br>Старт интерфейса настройки доступом устройства                                                                                                    | яние Справка | Interface     | Quick<br>Start | Interface<br>Setup<br>LAN               | Advanced<br>Setup<br>Wireless                           | Access<br>Management<br>6RD                                       | Maintenance<br>Guest Network | Status | Help |
|-----------|----------------------------------------------------------------------------------------------------|--------------|---------------|----------------|-----------------------------------------|---------------------------------------------------------|-------------------------------------------------------------------|------------------------------|--------|------|
| ATM VC    | Интернет         Изанцых<br>сеть         Сеть         6RD         Гостевая сеть           Виртуальный канал         РУС7         Краткая информация о РУС           Состояние :         Включено         Выключено           VPI :         8         (Диапазон: 0 ~ 255)           VCI :         35         (Диапазон: 32 ~ 65535) |              | <b>ATM VC</b> |                | Virtual Circuit<br>Status<br>VPI<br>VCI | PVC7 V P<br>Activated<br>8 (rang<br>35 (rang<br>SAVE DE | VCs Summary<br>Deactivated<br>Je: 0~255)<br>Je: 32~65535)<br>LETE |                              |        |      |

## Настраиваем РVC0 под услугу «Megaline»

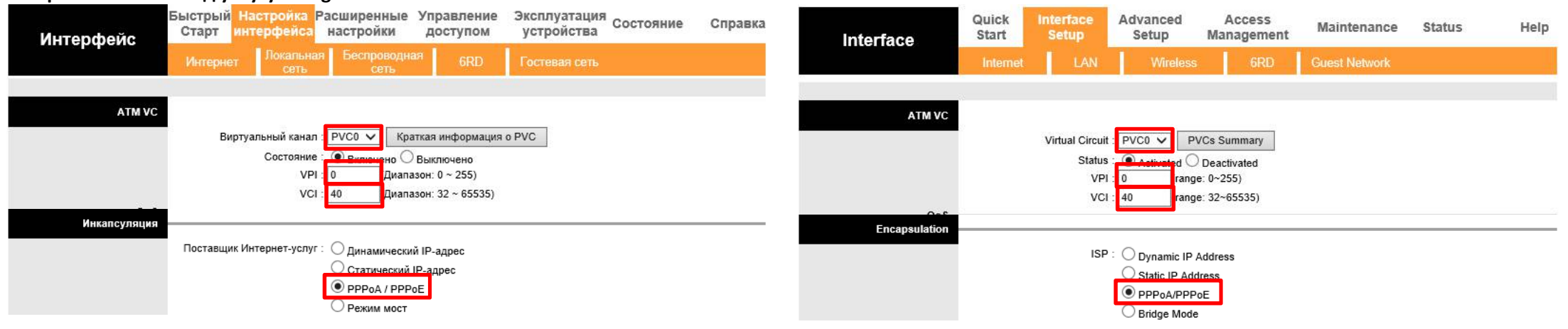

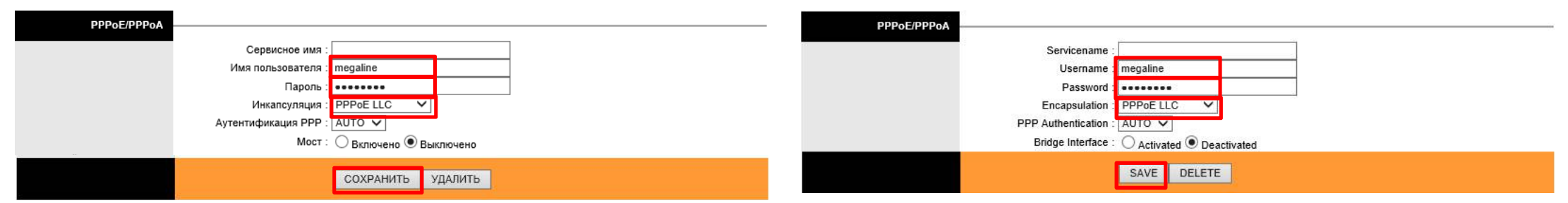

Конечно же, в качестве Имени пользователи и Пароля, Вы должны использовать собственный аккаунт, выданный Вам специалистами Казахтелеком

Соединения (PVC) для услуг «iD-Phone» и «iD-TV» создаются типа «Мост» («Bridge»), в этом случае весь поступающий трафик будет проходить через модем прозрачно

## Настраиваем PVC1 под услугу «iD-Phone»

| Интерфейс             | Быстрый Настройка Расширенни<br>Старт интерфейса настройки                  | ие Управление<br>доступом                                                  | Эксплуатация<br>устройства | Справка | Interface   | Quick<br>Start                                                                   | Interface<br>Setup                      | Advanced<br>Setup                       | Access<br>Management                                    | Maintenance   | Status | Help |  |
|-----------------------|-----------------------------------------------------------------------------|----------------------------------------------------------------------------|----------------------------|---------|-------------|----------------------------------------------------------------------------------|-----------------------------------------|-----------------------------------------|---------------------------------------------------------|---------------|--------|------|--|
|                       | Интернет Локальная Беспровисствии Сеть Сети                                 | <sup>дная</sup> 6RD                                                        | Гостевая сеть              |         |             | Internet                                                                         | LAN                                     | Wireless                                | 6RD                                                     | Guest Network |        |      |  |
| ATM VC                |                                                                             |                                                                            |                            |         | ATM VC      |                                                                                  |                                         |                                         |                                                         |               |        |      |  |
|                       | Виртуальный канал РVC1 ∨<br>Состояние · (● Включен<br>VPI 0 Д<br>VCI : 41 Д | Краткая информация<br>Выключено<br>апазон: 0 ~ 255)<br>апазон: 32 ~ 65535) | o PVC                      |         |             |                                                                                  | Virtual Circuit<br>Status<br>VPI<br>VCI | PVC1 V P<br>Octivated C<br>10 rang      | VCs Summary<br>Deactivated<br>e: 0~255)<br>e: 32~65535) |               |        |      |  |
| ųos                   | QoS                                                                         |                                                                            |                            |         |             | ATM QoS : UBR V<br>PCR : 0 cells/second<br>SCR : 0 cells/second<br>MBS : 0 cells |                                         |                                         |                                                         |               |        |      |  |
| ІРv4/ІРv6             | Версия IP : ) IPv4 ) I                                                      | v4/IPv6 O IPv6                                                             |                            |         | IPv4/IPv6   |                                                                                  | IP Version                              | :  IPv4 O IPv                           | 4/IPv6 O IPv6                                           |               |        |      |  |
| nindic <i>y in</i> qu | Поставщик Интернет-услуг : Одинамич<br>ОСтатичес<br>ОРРРАД /<br>ОРЖИМ М     | ский IP-адрес<br>ий IP-адрес<br>РРоЕ<br>ст                                 |                            |         |             |                                                                                  | ISP                                     | Dynamic IP<br>Static IP Ad<br>PPPoA/PPP | Address<br>dress<br>loE<br>a                            |               |        |      |  |
| Интерфейс мост        | Инкапсуляция : 1483 Bridged                                                 | IP LLC 🗸                                                                   |                            |         | Bridge Mode |                                                                                  | Encapsulation                           | : 1483 Bridged IF                       | PLLC V                                                  |               |        |      |  |
|                       | СОХРАНИ                                                                     | Ь УДАЛИТЬ                                                                  |                            |         |             |                                                                                  |                                         | SAVE DE                                 | LETE                                                    |               |        |      |  |

## Настраиваем PVC2 под услугу «iD-TV»

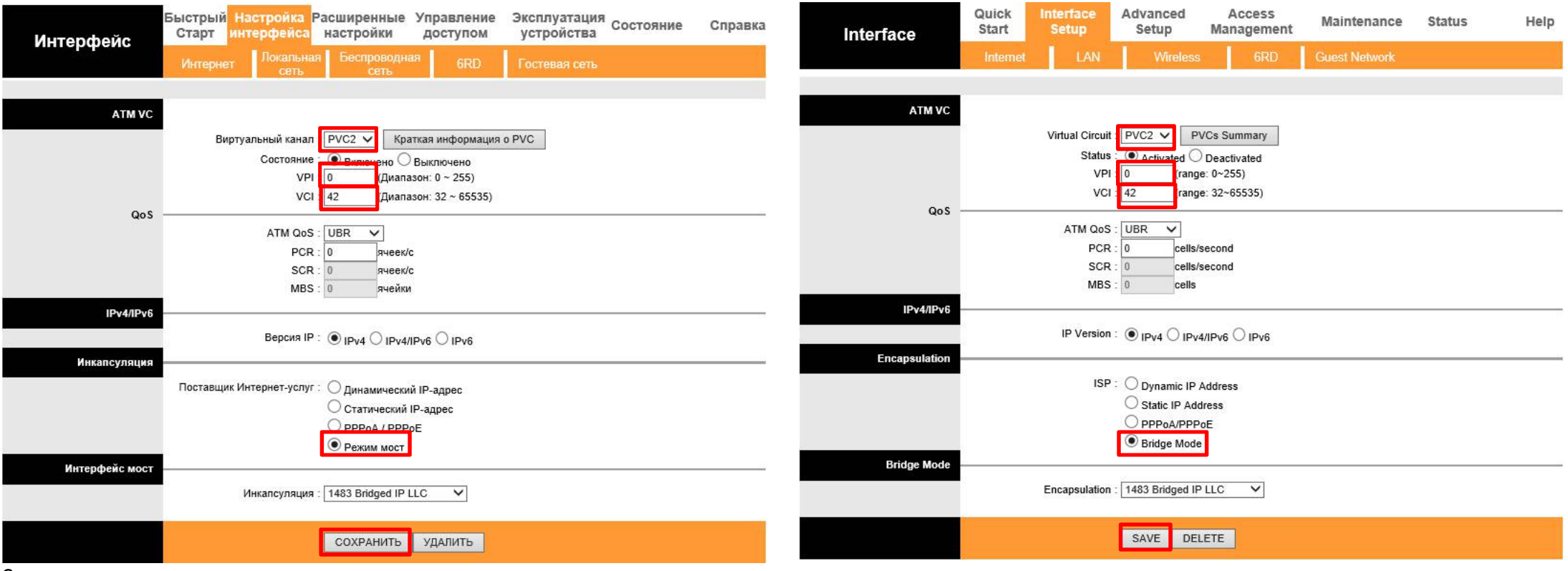

#### Настраиваем LAN-интерфейс

Здесь необходимо отключить раздачу IP-адресов в 3 и 4 порты, так как к этим портам будут подключены SIP-устройство для iD-Phone и STB-приставка для iD-TV, которые должны получать IP-адрес по протоколу DHCP не от модема, а от собственных серверов Провайдера.

| Интерфейс                            | Быстрыі Настройка Расширенные Управление Эксплуатация Состояние Справка<br>Старт интерфейса настройки доступом устройства | Interface                                                       | Quick Interface Advanced Access Maintenance Status Help  |  |  |  |  |  |  |
|--------------------------------------|----------------------------------------------------------------------------------------------------|-----------------------------------------------------------------|----------------------------------------------------------|--|--|--|--|--|--|
|                                      | Интернет сеть сеть 6RD Гостевая сеть                                                                                      |                                                                 | Internet LAN Wireless 6RD Guest Network                  |  |  |  |  |  |  |
|                                      |                                                                                                    |                                                                 |                                                          |  |  |  |  |  |  |
| Локальный IP-адрес<br>маршрутизатора |                                                                                                    | Router Local IP                                                 |                                                          |  |  |  |  |  |  |
|                                      | IР-адрес : 192.168.1.1                                                                                                    |                                                                 | IP Address : 192.168.1.1                                 |  |  |  |  |  |  |
|                                      | Маска подсети : 255.255.255.0                                                                                             |                                                                 | IP Subnet Mask : [255.255.0                              |  |  |  |  |  |  |
|                                      | Динамический маршрут. RIP2-Б V Паправление. Uoa V                                                                         |                                                                 | Multicast : IGMP v2 v                                    |  |  |  |  |  |  |
|                                      |                                                                                                    |                                                                 | IGMP Snoop : O Disabled  Finabled                        |  |  |  |  |  |  |
|                                      | MidSnoop :                                                                                                    |                                                                 | MIdSnoop: O Disabled Enabled                             |  |  |  |  |  |  |
| DHCP                                 |                                                                                                    | DHCP                                                            |                                                          |  |  |  |  |  |  |
|                                      |                                                                                                    |                                                                 |                                                          |  |  |  |  |  |  |
| <b>DHCP-сервер</b>                   |                                                                                                    | DHCP Server -                                                   |                                                          |  |  |  |  |  |  |
|                                      | Начальный ІР-адрес : 192.168.1.100 Информация о текущем пуле                                                              |                                                                 | Starting IP Address : 192.168.1.100 Current Pool Summary |  |  |  |  |  |  |
|                                      | Размер пула IP-адресов : 101                                                                                              | IP Pool Count : 101                                             |                                                          |  |  |  |  |  |  |
|                                      | Срок аренды : 259200 секунд (0 устанавливает по умолчанию значение 259200)                                                | Lease Time : 259200 seconds (0 sets to default value of 259200) |                                                          |  |  |  |  |  |  |
|                                      | Физические порты : 🗹 🗹 🗌                                                                                                  |                                                                 | Physical Ports :                                         |  |  |  |  |  |  |
| Таблица DH0                          | CP                                                                                                    | DHCP Table                                                      |                                                          |  |  |  |  |  |  |
|                                      | Имя узла IP-адрес МАС-адрес Состояние Прошло времени                                                                      |                                                                 | Hostname IP Address MAC Address Status Expire Time       |  |  |  |  |  |  |
|                                      | 192.168.1.101 У Руководство пользователя У Статический У                                                                  |                                                                 | 192.168.1.101 V Manual Config V Static V                 |  |  |  |  |  |  |
|                                      | 192.168.1.100 00:00:00:00:00 Статический недоступен                                                                       |                                                                 | 192.168.1.100 00:00:00:00:00 Static N/A                  |  |  |  |  |  |  |
| DNS                                  | · · · · · · · · · · · · · · · · · · ·                                                                                     | DNS -                                                           |                                                          |  |  |  |  |  |  |
|                                      | Ретранслятор DNS : Использовать только автоматически полученный DNS-сервер 💙                                              |                                                                 | DNS Relay : Use Auto Discovered DNS Server Only 🗸        |  |  |  |  |  |  |
|                                      | Первичный DNS-сервер : N/A                                                                                                |                                                                 | Primary DNS Server : N/A                                 |  |  |  |  |  |  |
|                                      | Вторичный DNS-сервер : N/A                                                                                                |                                                                 | Secondary DNS Server : N/A                               |  |  |  |  |  |  |

Обратите внимание на то, что по-умолчанию используется функция ретранслятор DNS.

В этом случае модем будет раздавать клиентам локальной сети вместе с динамическим IP-адресом (192.168.1.101-192.168.1.200), маской сети (255.255.255.0), адреса шлюза (192.168.1.1 – он же адрес модема) и IP-адреса DNS-сервера 192.168.1.1 (он же адрес модема). Все DNS-запросы от клиентов локальной сети будет получать модем, который в свою очередь будет отправлять их на Интернет DNS-сервер, адрес которого он получил от Провайдера на WAN-интерфейсе.

При необходимости можно назначить клиентам локальной сети другие DNS-серверы. Для этого выбираем второй пункт "Использовать только обнаруженный пользователем DNS-сервер " и настраиваем собственные IP-адреса DNS-серверов, которые будут назначаться клиентам локальной сети Сохраняем изменения

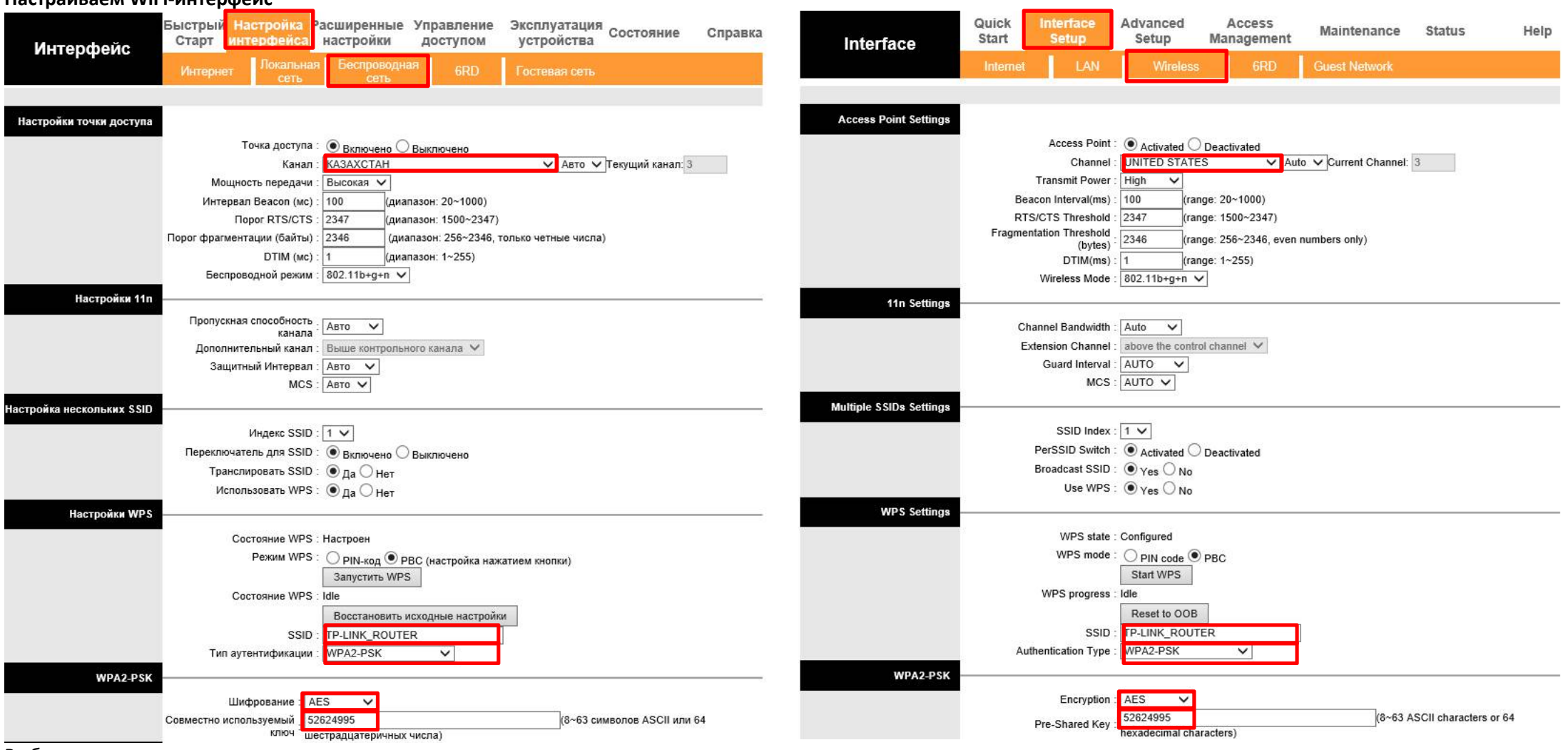

#### Настраиваем WiFi-интерфейс

Выбираем

- страна Казахстан
- название своей Wi-Fi сети
- тип аутентификации WPA2-PSK
- шифрование AES
- совместно используемый ключ длиной не менее 8 символов.

### Настройка гостевой сети WiFi

В некоторых случаях пользователям требуется настройка гостевой сети. Основное назначение гостевой сети – предоставление беспроводным клиентам доступа к Интернет без доступа к локальным ресурсам модема (например к ресурсам компьютеров подключенных через локальные порты или основную беспроводную сеть). Так же модем позволяет, при необходимости, клиентам гостевой сети включить доступ к локальным ресурсам сети, запретить хождение трафика между клиентами гостевой сети или при помощи приоритезации устанавливать максимальное значение суммарной пропускной способности всех клиентов гостевой сети. Для последнего нужно указать скорость доступа к Интернет по тарифу Провайдера и указать требуемую максимальную суммарную скорость клиентов гостевой сети

| Интерфейс                     | Быстрый Настройка Расширенные Управление Эксплуатация Состояние Справ<br>Старт интерфейса настройки доступом устройства<br>Интернет Локальная Беспроводная GRD Гостевая сеть | Interface       | Quick<br>Start         Interface<br>Setup         A           Internet         LAN | dvanced Access<br>Setup Manageme<br>Wireless 6RD     | nt Maintenance<br>Guest Network | Status Help                  |
|-------------------------------|----------------------------------------------------------------------------------------------------|-----------------|------------------------------------------------------------------------------------|------------------------------------------------------|---------------------------------|------------------------------|
| 10                            |                                                                                                    |                 |                                                                                    |                                                      |                                 |                              |
| Гостевая беспроводная<br>сеть |                                                                                                    | Guest Wireless  |                                                                                    |                                                      |                                 |                              |
|                               | Гостевая сеть :      включить      выключить                                                                                                    |                 | Guest No                                                                           | etwork :      Enable      Disable                    |                                 |                              |
|                               | Индекс SSID : TP-LINK_Guest<br>Безопасность : WPA/WPA2 - Persionnal                                                                                                    |                 | S                                                                                  | SSID : TP-LINK_Guest<br>ecurity : WPA/WPA2 - Persion | nal 🗸                           |                              |
|                               | Тип аутентификации : Auto                                                                                                    |                 | Authentication                                                                     | Type : Auto 🗸                                        |                                 |                              |
|                               | Шифрование: АЕЗ 🗸                                                                                                    |                 | Encr                                                                               | yption : AES V                                       |                                 |                              |
|                               | Пароль оеспроводной сети . 52024995<br>(Введите значение длиной от 8 до 63 символов в кодировке ASCII или от 8 до 64                                                         | 4               | Wileless Pas                                                                       | (Enter ASCII character                               | s between 8 and 63 or Hexa      | decimal characters between 8 |
|                               | шестрадцатеричных чисел)<br>Период обновления пароля:<br>беспроводной сети:<br>0 (в секундах, минимум 30, 0 - без обновления)                                                |                 | Group Key Update                                                                   | and 64.)<br>Period : 0 (second                       | ls. minimum is 30. 0 means      | no update)                   |
| Настройки доступа             |                                                                                                    | Access Settings |                                                                                    | 17 <u>-</u>                                          |                                 |                              |
|                               | Разрешить гостевым пользователям : Отключено 🗸                                                                                                    |                 | Allow Guests to access Local Ne                                                    | etwork : Disable V                                   |                                 |                              |
|                               | Изоляция гостевой сети : Отключено 🗸                                                                                                    |                 | Guest Network Bandwidth C                                                          | Control : Disable V                                  |                                 |                              |
|                               | Контроль пропускной способности . Отключено 🗸                                                                                                    |                 |                                                                                    |                                                      |                                 |                              |
|                               |                                                                                                    |                 |                                                                                    | Save Cancel                                          |                                 |                              |
|                               | Сохранить Отмена                                                                                                    |                 |                                                                                    |                                                      |                                 |                              |

Сохраняем изменения

Так как модем используется для получения трех услуг от Казахтелеком, нужно настроить привязку каждой услуги к конкретному физическому порту

#### Для привязки услуг к физическим интерфейсам создадим VLAN'ы

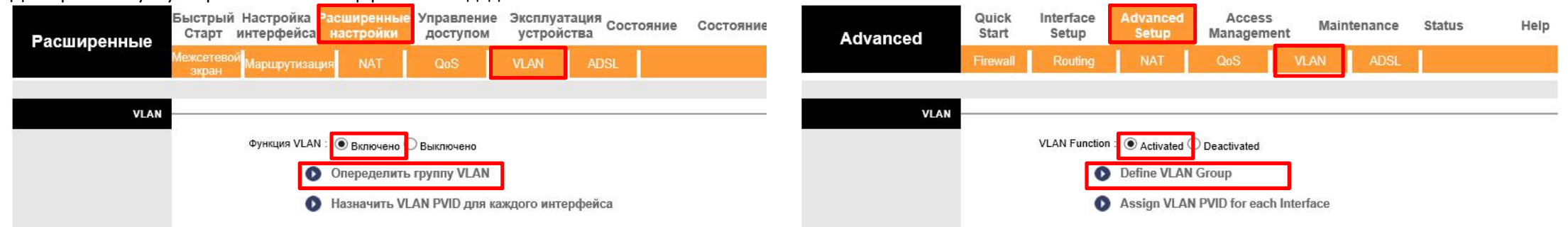

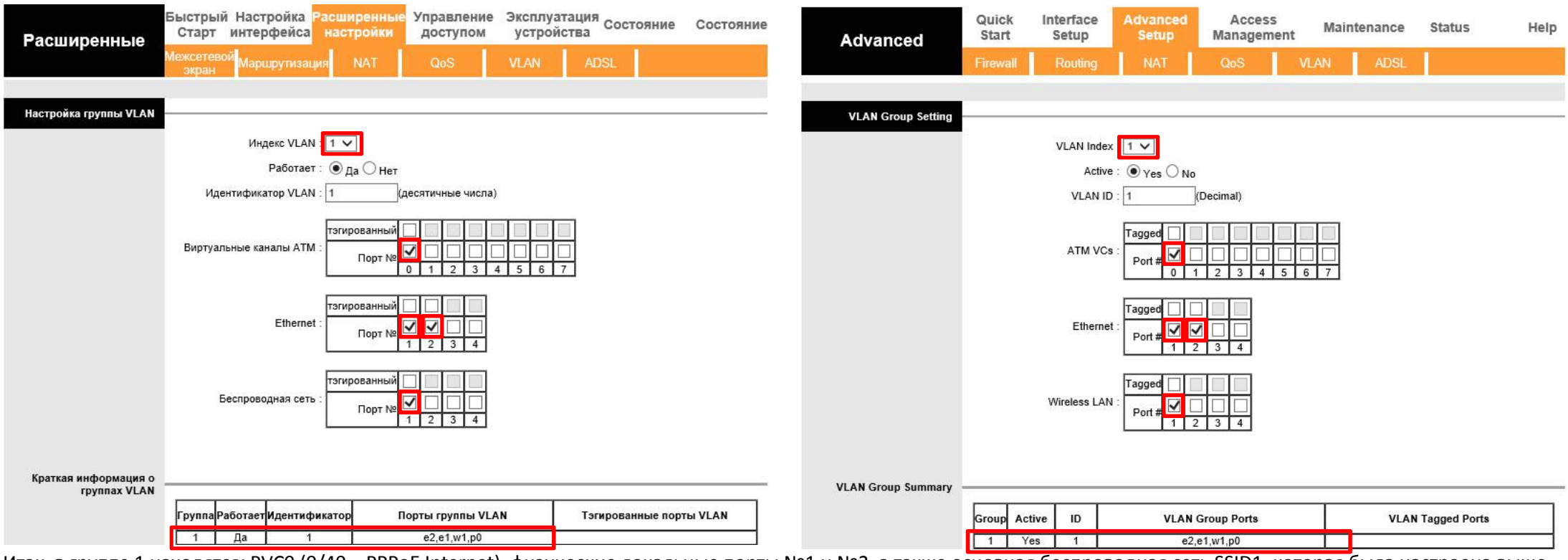

Настраиваем привязку услуги "Megaline" к физическим интерфейсам

Итак, в группе 1 находятся: РVC0 (0/40 – PPPoE Internet), физические локальные порты №1 и №2, а также основная беспроводная сеть SSID1, которая была настроена выше Не забываем сохранять произведенные изменения

## Настраиваем привязку услуги "iD-Phone" к физическому интерфейсу

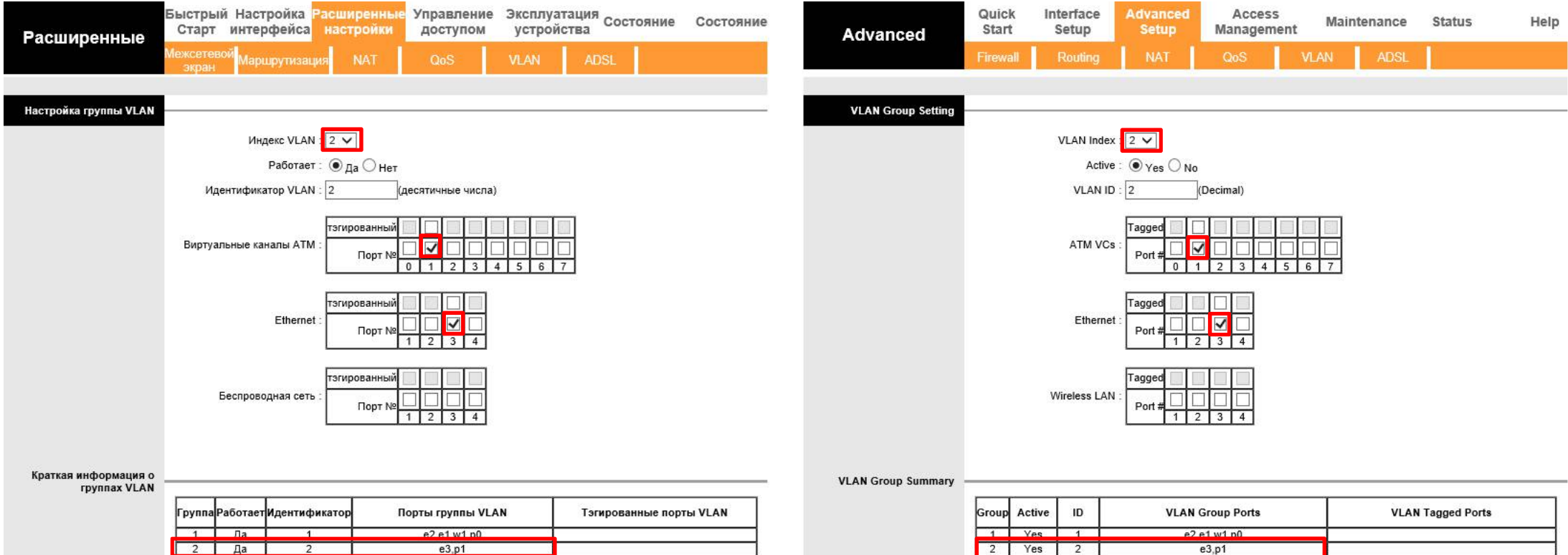

Итак, в группе 1 находятся: PVC0 (0/40 – PPPoE Internet), физические локальные порты №1 и №2, а также основная беспроводная сеть SSID1, которая была настроена выше в группе 2 находятся: PVC1 (0/41 - Bridge), физический локальные порт №3 для подключения SIP-устройства

## Настраиваем привязку услуги "iD-TV" к физическому интерфейсу

| Расширенные                          | Быстрый Настройка Расширенные Управление Эксплуатация Состояние (<br>Старт интерфейса настройки доступом устройства | Состояние Advanced | Quick Inte<br>Start Se              | erface Advance<br>etup Setup | ed Access<br>Managemen | nt Maintenance | Status Help    |  |  |  |
|--------------------------------------|----------------------------------------------------------------------------------------------------|--------------------|-------------------------------------|------------------------------|------------------------|----------------|----------------|--|--|--|
| Гасширенные                          | Межсетевой Маршрутизация NAT QoS VLAN ADSL                                                                          |                    | Firewall                            | outing NAT                   | QoS                    | VLAN ADSL      |                |  |  |  |
|                                      |                                                                                                    |                    |                                     |                              |                        |                |                |  |  |  |
| Настройка группы VLAN                |                                                                                                    | VLAN Group Setting |                                     |                              |                        |                |                |  |  |  |
|                                      | Индекс VLAN 3 V                                                                                                    |                    | VI                                  | LAN Index : 3 🗸              |                        |                |                |  |  |  |
|                                      | Работает : 🖲 да 🔾 нет                                                                                               |                    | Active : O Yes O No                 |                              |                        |                |                |  |  |  |
|                                      | Идентификатор VLAN : 3 (десятичные числа)                                                                           |                    |                                     | VLAN ID : 3                  | (Decimal)              |                |                |  |  |  |
|                                      | Виртуальные каналы АТМ :<br>Порт № 0 1 2 3 4 5 6 7                                                                  |                    | ATM VCs :<br>Port # 0 1 2 3 4 5 6 7 |                              |                        |                |                |  |  |  |
|                                      | Еthernet : Порт № 1 2 3 4                                                                                           |                    | Ethernet : Tagged                   |                              |                        |                |                |  |  |  |
|                                      | Беспроводная сеть :<br>Порт № 1 2 3 4                                                                               |                    | Wir                                 | Tagged<br>eless LAN : Port # |                        |                |                |  |  |  |
| Краткая информация о<br>группах VLAN |                                                                                                    | VLAN Group Summary |                                     | (2)                          |                        |                |                |  |  |  |
|                                      | Группа Работает Идентификатор Порты группы VLAN Тэгированные порты                                                  | VLAN               | Group Active                        |                              | LAN Group Ports        | VLAI           | N Tagged Ports |  |  |  |
|                                      | 1 Да 1 e2,e1,w1,p0                                                                                                  |                    | 1 Yes<br>2 Yes                      | 2                            | e2,e1,w1,p0            |                |                |  |  |  |
|                                      | 3 Да 3 e4,p2                                                                                                    |                    | 3 Yes                               | 3                            | e4,p2                  |                |                |  |  |  |
| Итак в группе 1 ц                    | 2 2 2 2 2 2 2 2 2 2 2 2 2 2 2 2 2 2 2                                                                               |                    |                                     | спроводная                   |                        | оторая была н  |                |  |  |  |

Итак, в группе 1 находятся: РVCO (0/40 – PPPoE Internet), физические локальные порты №1 и №2, а также основная беспроводная сеть SSID1, которая была настроена выше в группе 2 находятся: РVC1 (0/41 - Bridge), физический локальные порт №3 для подключения SIP-устройства

в группе 3 находятся: PVC2 (0/42 - Bridge), физический локальные порт №4 для подключения телевизионной STB-приставки

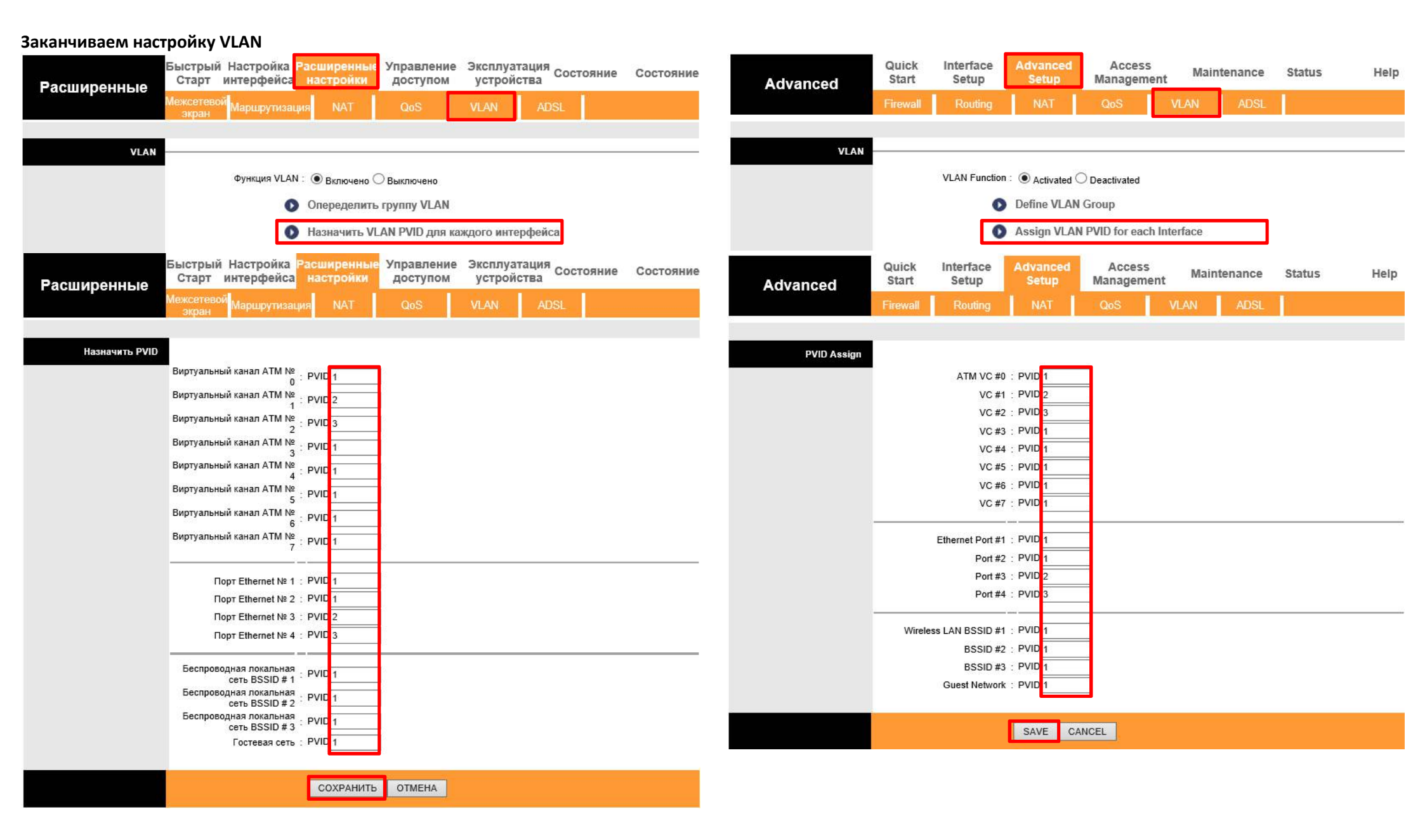

## Контроль доступа обеспечивает безопасность модема от несанкционированного доступа.

Если указать **Включено**, IP-адреса из списка контроля доступа могут иметь доступ к указанному интерфейсу модема. Если указать **Выключено**, все IP-адреса имеют доступ к ADSL-модему.

Разрешим доступ только пользователям локальной сети и запретим доступ на модем со стороны Интернет. Для этого выбираем Включено, а в таблицу добавляем правило доступа с любого адреса через LAN-интерфейс (локальная сеть)

| Управление<br>доступом             | Быстрый Настройка Расширенные Управление Эксплуатация<br>Старт интерфейса настройки доступом устройства | Access Quick Interface Advanced Access Maintenance Status He                                                                                                    |
|------------------------------------|----------------------------------------------------------------------------------------------------|----------------------------------------------------------------------------------------------------|
|                                    | Таблица<br>ACL Фильтр SNMP UPnP DDNS CWMP                                                               | Management ACL Filter SNMP UPnP DDNS CWMP                                                                                                    |
|                                    |                                                                                                    |                                                                                                    |
| АСЕ ГР Версии                      | Версия IP :                                                                                             | IP Version :  IP Version :  IP |
| Настройка контроля<br>доступа      |                                                                                                    | Access Control Setup                                                                                                    |
| Редактирование контроля<br>доступа | АСС Выключено                                                                                           | Access Control Editing                                                                                                    |
|                                    | Индекс правила ACL : 1 -                                                                                |                                                                                                    |
|                                    | Акливировать                                                                                            | Secure IP Address 0.0.0.0 ~ 0.0.0.0 (0.0.0.0 ~ 0.0.0.0 means all IPs)                                                                                                    |
| Таблица контроля доступа           | Приложение Все V<br>Интерфейс LAN V                                                                     | Application ALL V<br>Interface LAN V                                                                                                    |
|                                    | Индекс Активно IP-адрес источника Приложение Интерфейс                                                  | Index Active Secure IP Address Application Interface                                                                                                    |
|                                    | 1 Да 0.0.0.0-0.0.0 Все LAN                                                                              | 1 Yes 0.0.0.0.0.0 ALL LAN                                                                                                    |
|                                    | СОХРАНИТЬ УДАЛИТЬ ОТМЕНА                                                                                | SAVE DELETE CANCEL                                                                                                    |

Сохраняем изменения

### И напоследок – сменим пароль Администратора модема

| Эксплуатация                | Быстрый Настройка Расширенные Управление<br>Старт интерфейса настройки доступом                      | Эксплуатация состояние устройства | Справка | Maintenance   | Quick<br>Start | Interface<br>Setup                    | Advanced<br>Setup | Access<br>Management | Maintenance   | Status   | Help |
|-----------------------------|----------------------------------------------------------------------------------------------------|-----------------------------------|---------|---------------|----------------|---------------------------------------|-------------------|----------------------|---------------|----------|------|
| устроиства<br>Администратор | удминистрировании Часовой пояс Встроенное ПО Пер<br>об<br>Имя пользователя : admin<br>Новый пароль : | истемы Диагностика                |         | Administrator | Administr      | ation Tin<br>Username<br>New Password | e Zone            | Firmware S           | ysRestart Dia | inostics |      |
|                             | СОХРАНИТЬ ОТМЕНА                                                                                     |                                   |         |               |                |                                       | SAVE              | ANCEL                |               |          |      |